SECRETARIA DE ESTADO DE JUSTIÇA E SEGURANÇA PÚBLICA DEPARTAMENTO PENITENCIÁRIO DE MINAS GERAIS NÚCLEO DE DESENVOLVIMENTO DE SISTEMAS

# MANUAL DO USUÁRIO OAB ATENDIMENTO

Versão 1.0 12/12/2023

# SUMÁRIO

| 1 INTRODUÇÃO                                | 3  |
|---------------------------------------------|----|
| 2 PRIMEIRO ACESSO                           | 3  |
| 2.1 Tela de login                           | 3  |
| 2.2 Cadastro                                | 4  |
| 2.3 Recuperar senha                         | 5  |
| 2.4 Contato                                 | 5  |
| 3 TELA INICIAL E BARRA DE MENU              | 5  |
| 3.1 Links da barra de menu                  | 5  |
| 3.2 Menu de usuário                         | 6  |
| 4 FORMULÁRIO DE AGENDAMENTO                 | 7  |
| 5 VISUALIZAR LISTA DE AGENDAMENTOS          | 8  |
| 6 INFORMAÇÕES ESPECÍFICAS DE UM AGENDAMENTO | 9  |
| 6.1 Excluir ou cancelar agendamento         | 9  |
| 6.2 Avaliação dos agendamentos              | 10 |
| 7 PÁGINA DE PERFIL DO USUÁRIO               | 11 |
| 7.1 Editar as informações do usuário        | 12 |
| 7.2 Alterar a senha do usuário              | 12 |
| 7.3 Excluir usuário                         | 13 |
| 8 CONTATO COM O SUPORTE                     | 13 |

# 1 INTRODUÇÃO

**OAB** Atendimento é o sistema responsável pelos agendamentos eletrônicos para a realização de atendimentos presenciais de advogados(as) e/ou estagiários(as) a custodiados das unidades prisionais administradas pela Secretaria de Estado de Justiça e Segurança Pública, por meio do Departamento Penitenciário de Minas Gerais. Foi desenvolvido com a finalidade de trazer maior celeridade e organização ao processo de atendimento aos custodiados, evitando filas, minimizando o tempo de espera dos advogados(as) para o atendimento e agilizando o processo de movimentação interna das unidades prisionais.

# **2 PRIMEIRO ACESSO**

O acesso ao sistema **OAB** Atendimento é feito através de um navegador de internet atualizado, preferencialmente Google Chrome ou Mozilla Firefox, através da *url* <u>https://oabatendimento.seguranca.mg.gov.br</u>.

#### 2.1 Tela de login

Após acessar a *url* acima, o usuário será direcionado para a tela de *login*, onde estarão os campos para preencher com o cpf, a senha criada no cadastro e o número de segurança, caso possua. Há também um link para a realização do cadastro para o primeiro acesso ao sistema, um link para recuperação de senha e um link para exibição dos contatos do Departamento Penitenciário de Minas Gerais.

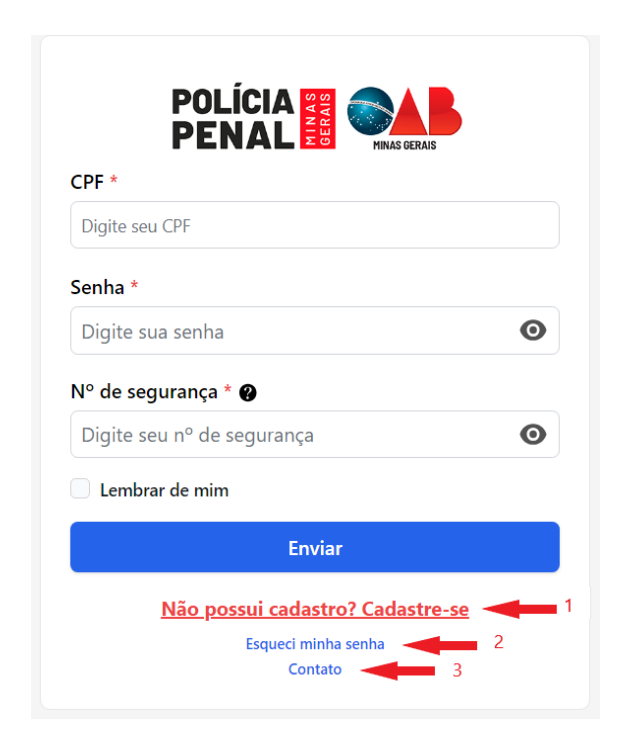

Imagem 1: Tela de login

**Importante:** O número de segurança pode ser encontrado no canto superior direito da parte frontal da carteirinha da OAB. Esse número será obrigatório para os usuários que o possuírem cadastrado na base de dados da OAB-MG.

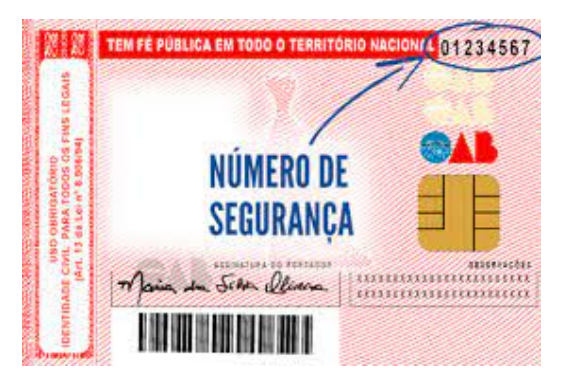

Imagem 2: Número de segurança

# 2.2 Cadastro

| CPF *                                                                                                    |                                                                                                    |
|----------------------------------------------------------------------------------------------------|----------------------------------------------------------------------------------------------------|
|                                                                                                    |                                                                                                    |
| Número da ordem *                                                                                                    | Número de segurança * 😧                                                                                                    |
|                                                                                                    | Ø                                                                                                    |
| E-mail *                                                                                                    |                                                                                                    |
| Repita o E-mail *                                                                                                    |                                                                                                    |
|                                                                                                    |                                                                                                    |
| Preencha pelo menos um contato '<br><b>Telefone</b>                                                                                                    | Celular                                                                                                    |
| Preencha pelo menos um contato<br><b>Telefone</b><br>(xx)xxxx-xxxx                                                                                                    | Celular<br>(xx)xxxxx-xxxx                                                                                                    |
| Preencha pelo menos um contato<br><b>Telefone</b><br>(xx)xxxx-xxxx<br>Senha * <b>@</b>                                                                                                 | •<br>Celular<br>(xx)xxxxxx                                                                                                    |
| Preencha pelo menos um contato<br>Telefone<br>(xx)xxxx-xxxx<br>Senha * @                                                                                                    | Celular<br>(xx)xxxxx-xxxx                                                                                                    |
| Preencha pelo menos um contato<br>Telefone<br>(xx)xxxx-xxxx<br>Senha * @<br>Repetir senha *                                                                                            | Celular<br>(xx)xxxxx-xxxx                                                                                                    |
| Preencha pelo menos um contato<br>Telefone<br>(xx)xxxx-xxxx<br>Senha * @<br>Repetir senha *<br>Repita a senha                                                                          | Celular<br>(xx)xxxxx-xxxx                                                                                                    |
| Preencha pelo menos um contato<br>Telefone<br>(xx)xxxx-xxxx<br>Senha * @<br>Repetir senha *<br>Repita a senha<br>Declaro que li e estou de acordo<br>cookies estritamente essenciais a | Celular<br>(xx)xxxxxx<br>Comos <u>Termos Gerais e Condições de Uso</u> e aceito a utilização de<br>o funcionamento do sistema |

Imagem 3: Formulário de Cadastro

Ao acessar o link para cadastro na tela de login (item 1 na imagem 1), o usuário será direcionado para o formulário de cadastro (imagem ao lado). onde deverá preencher as informações solicitadas, ler e concordar com os termos de uso do sistema e em seguida clicar no botão "Enviar", para concluir o envio do formulário.

Caso as etapas sejam realizadas com sucesso, o usuário receberá um link para confirmação do cadastro no e-mail informado.

Em seguida o usuário deverá realizar o login no sistema e após isso, clicar no link recebido para confirmar o e-mail e finalizar o cadastro.

#### 2.3 Recuperar senha

Em caso de perda da senha, ela pode ser recuperada ao clicar no link *Esqueci minha* senha, na tela de *login* (item 2). O usuário será redirecionado para um formulário onde deverá informar o e-mail cadastrado no sistema, no qual receberá um link contendo as instruções para realizar a alteração da senha.

|                     | Esqueci minha senha              |
|---------------------|----------------------------------|
| E-mail<br>Digite se | eu e-mail para resetar sua senha |
|                     | Enviar                           |
|                     | Fazer login                      |

Imagem 4: Recuperar senha

#### 2.4 Contato

O usuário poderá ver os contatos do Departamento Penitenciário de Minas Gerais ao clicar no link *Contato* (item 3), na tela de *login*. **Importante:** As informações de contato exibidas no sistema foram retiradas do site do DEPEN/MG.

#### **3 TELA INICIAL E BARRA DE MENU**

Após realizado o cadastro e o *login* no sistema, o usuário será redirecionado para a tela inicial, no qual consiste de uma barra de menu localizada no topo da tela e um formulário para agendamento de atendimentos. Para os usuários advogados(as) ou estagiários(as), na barra de menu estarão disponíveis os *links* da maneira como mostrada na imagem 5.

#### 3.1 Links da barra de menu

- *OAB ATENDIMENTO* (item 1): Nome do sistema, também redireciona para a página inicial
- Meus agendamentos (item 2): Redireciona para a página onde serão exibidos todos os agendamentos realizados pelo usuário
- *Contato* (item 3): Redireciona para um formulário de contato, no qual a mensagem informada será enviada diretamente para o e-mail do suporte ao usuário do sistema.

|                          |          | Meus agendamento                | s Contato | 0 |
|--------------------------|----------|---------------------------------|-----------|---|
| 1                        |          | 2                               | 3         | 4 |
| Agendar at               | tendim   | ento presencial                 |           |   |
| Selecione a unidade *    |          |                                 |           |   |
| Selecione uma opção      |          |                                 | ~         |   |
| Selecione a data *       |          | Selecione o horário de início * |           |   |
| Selecione uma data       |          | Selecione uma opção             | ~         |   |
|                          |          |                                 |           |   |
| Adici                    | ionar iı | ndivíduos                       |           |   |
| Apenas letras            |          |                                 |           |   |
| Infopen                  |          | RG *                            |           |   |
| Apenas números           |          | Apenas números                  |           |   |
| Nome da mãe *            |          |                                 |           |   |
| Apenas letras            |          |                                 |           |   |
|                          |          | Ad                              | dicionar  |   |
|                          |          |                                 |           |   |
| Adicionar advogado       | o(a)/es  | tagiário(a) convidado(a)        |           |   |
| Pesquisar advogado(a)    |          |                                 |           |   |
| Pesquise por nome ou cpf |          |                                 |           |   |
|                          |          | Ad                              | dicionar  |   |
|                          | Envi     | ar                              |           |   |
|                          | LIIVI    |                                 |           |   |

Imagem 5: Tela Inicial

# 3.2 Menu de usuário

O Menu do usuário (item 4 da imagem acima) é um menu que exibe o nome e e-mail do usuário, e contém *links* para a página de perfil, para a visualização dos termos de uso, do manual do usuário e um link para deslogar do sistema (*logout*).

| Contato                      |
|------------------------------|
| Usuário<br>usuario@email.com |
| Ver perfil                   |
| Termos de Uso                |
| Manual do usuário            |
| Sair                         |

Imagem 6: Menu de usuário

#### 4 FORMULÁRIO DE AGENDAMENTO

Na página inicial do sistema, é exibido o formulário para a realização dos agendamentos, dividido em 3 seções de informações, como mostrado na imagem abaixo. Os campos marcados com um asterisco na cor vermelha (\*) são de preenchimento obrigatório.

| А                                  | gendar atendin | nento presencial                |           |
|------------------------------------|----------------|---------------------------------|-----------|
| elecione a unidade *               |                |                                 |           |
| Selecione uma opção                |                |                                 | ``        |
| elecione a data *                  |                | Selecione o horário de início * |           |
| Selecione uma data                 |                | Selecione uma opção             | `         |
| Name                               | Adicionar i    | ndivíduos                       | 2         |
| Apenas letras                      |                |                                 |           |
| Infopen                            |                | RG *                            |           |
| Apenas números                     |                | Apenas números                  |           |
| Nome da mãe *                      |                |                                 |           |
| Apenas letras                      |                |                                 |           |
|                                    |                |                                 | Adicionar |
| Adicionar<br>Pesquisar advoqado(a) | advogado(a)/es | stagiário(a) convidado(a)       | 3         |
| Pesquise por nome ou cpf           |                |                                 |           |
|                                    |                |                                 | Adicionar |
|                                    |                |                                 |           |

Imagem 7: Formulário de agendamento

As seções do formulário são descritas a seguir:

• Seção 1: Informações de local, data e horário do atendimento

Primeiramente, selecionar a unidade prisional. Após a seleção, o campo para a seleção da data do atendimento será habilitado e serão mostradas as datas disponíveis na unidade. Após a seleção da data, o campo para a seleção do horário será habilitado e serão listados os horários disponíveis na data escolhida.

**Importante:** as datas estão disponíveis para seleção em um intervalo de 30 dias a partir do dia corrente.

Seção 2: Informações do indivíduo privado de liberdade
 Deverão ser informados os dados dos indivíduos que serão atendidos.

 Importante: O usuário deverá preencher o formulário da seção 3 com as informações
 solicitadas, e em seguida deverá clicar no botão "Adicionar" para concluir a inclusão
 do indivíduo. Caso o atendimento seja para mais de um indivíduo, basta repetir esse
 processo.

 Seção 3: Informações de advogados(as) ou estagiários(as) convidados Opcionalmente, poderão ser incluídos advogados(as) ou estagiários(as) convidados para o acompanhamento do atendimento. Basta pesquisar por nome ou CPF, selecionar o nome desejado e clicar no botão "Adicionar". Como na seção 2, para incluir mais pessoas, basta repetir o processo.

**Importante:** Apenas usuários advogados(as) ou estagiários(as) cadastrados no sistema poderão ser incluídos como convidados nos atendimentos.

Atenção: Os usuários estagiários também poderão agendar atendimentos, porém nesse caso será obrigatório a inclusão de um advogado responsável na seção 3 do formulário de agendamento, seguindo o mesmo processo para a inclusão de advogados(as) ou estagiários(as) convidados.

#### **5 VISUALIZAR LISTA DE AGENDAMENTOS**

Os agendamentos realizados pelos usuários podem ser visualizados ao clicar no *link* "Meus agendamentos" na página inicial (item 2 mostrado na imagem 5). Ao clicar, o usuário será redirecionado para a página contendo a lista dos agendamentos, mostrada na imagem abaixo:

| Û.                | Meus age  | endamentos  |      |
|-------------------|-----------|-------------|------|
| esquisar por data |           | K ·         |      |
| dd/mm/aaaa        | Cancelado | s Pesquisar |      |
| DATA              | ΙΝΊΟΙΟ    | STATUS      | AÇÃO |
| 29/12/2023        | 09:00     | Marcado     | Ver  |
| 12/12/2023        | 08:00     | Cancelado   | Ver  |
| 07/12/2023        | 08:00     | Marcado     | Ver  |
| 05/12/2023        | 08:00     | Marcado     | Ver  |
| 05/12/2023        | 08:00     | Cancelado   | Ver  |
| 05/12/2023        | 08:00     | Marcado     | Ver  |
| 05/12/2023        | 09:00     | Cancelado   | Ver  |
| 05/12/2023        | 09:00     | Marcado     | Ver  |
| 05/12/2023        | 09:00     | Cancelado   | Ver  |
| 05/12/2023        | 09:00     | Cancelado   | Ver  |

Imagem 8: Lista de agendamentos do usuário

Nessa página os agendamentos poderão ser visualizados ordenados por data e hora. Também é possível pesquisá-los por data (item 1) e filtrar por status "Realizado" ou "Cancelado" (item 2). Para visualizar as informações de um agendamento específico, basta clicar no *link* "Ver" (item 4). Ao clicar no botão "Agendar" (item 3), o usuário será redirecionado para a página inicial, onde poderá cadastrar um novo agendamento.

## 6 INFORMAÇÕES ESPECÍFICAS DE UM AGENDAMENTO

Ao clicar no *link* "Ver" na página de listagem dos agendamentos, o usuário será redirecionado para a página do agendamento, mostrada na imagem abaixo, onde serão exibidas todas as informações do agendamento correspondente.

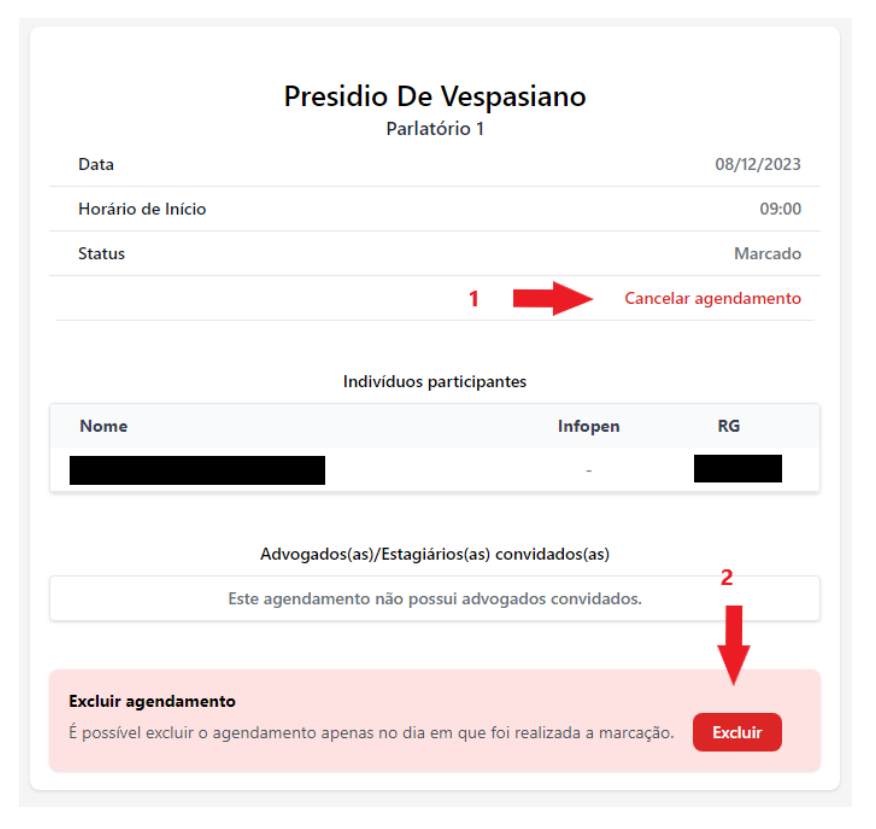

Imagem 9: Página de visualização do agendamento

#### 6.1 Excluir ou cancelar agendamento

Nessa página, em caso de algum erro nas informações inseridas, é permitido ao usuário excluir o agendamento, porém apenas no mesmo dia em que foi agendado. Ao clicar no botão "Excluir" (item 2 da imagem 9), será exibido uma janela de confirmação para confirmar a exclusão ou cancelar.

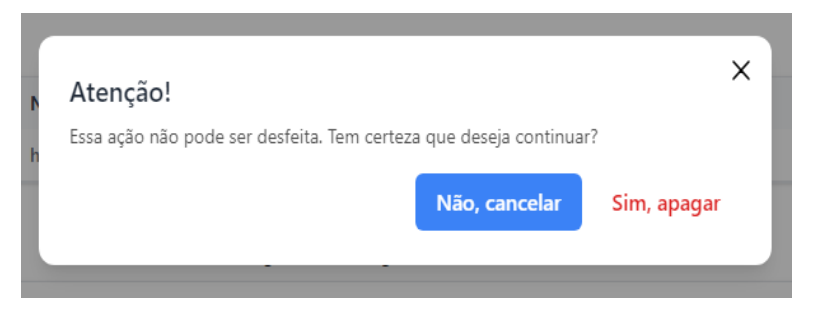

Imagem 10: Janela de confirmação de exclusão do usuário

Após o prazo de exclusão, ainda é possível realizar o cancelamento do agendamento ao clicar no link "Cancelar agendamento" (item 1), porém será obrigatório informar o motivo no formulário que será apresentado ao usuário.

|                          | Cancelar agendamento                                        |   |
|--------------------------|-------------------------------------------------------------|---|
|                          | Presidio De Vespasiano<br>Parlatório 1 - 08/12/2023 - 09:00 |   |
| Motivo de cancelamento * |                                                             |   |
| Selecione uma opção      |                                                             | ~ |
| Descreva o ocorrido      |                                                             |   |
| 255 caracteres           |                                                             |   |
|                          |                                                             |   |
|                          | Enviar                                                      |   |
|                          |                                                             |   |

Imagem 11: Formulário de cancelamento de agendamento

# 6.2 Avaliação dos agendamentos

Os agendamentos que estiverem com status "Marcado" ou "Cancelado" podem ser avaliados pelo usuário ao clicar no link na parte superior da página do agendamento.

| Avaliar agendam    | iento                                             |  |
|--------------------|---------------------------------------------------|--|
| Clique aqui e dê s | sua nota e críticas/sugestões sobre o agendamento |  |
|                    |                                                   |  |
|                    |                                                   |  |
|                    | Presidio Floramar                                 |  |
|                    | Presicio Floramar<br>Parlatório 1                 |  |

Imagem 12: Link para avaliação do agendamento

| Avalie               | seu atendimento!                                 |                        | × |
|----------------------|--------------------------------------------------|------------------------|---|
|                      | ***                                              | * * *                  |   |
| Sugestõe<br>O atendi | *s/críticas *<br>mento ocorreu dentro do horário | o, sem interferências. |   |
|                      |                                                  |                        |   |
|                      | Env                                              | riar                   |   |
|                      |                                                  |                        |   |

o atendimento e uma breve descrição formulário no de avaliação que será exibido. Ao clicar no botão "Enviar" avaliação será confirmada.

а

Para concluir a avaliação, é necessário informar uma nota para

Imagem 13: Formulário de avaliação

A avaliação também será exibida no final da página do agendamento, como mostra a imagem abaixo:

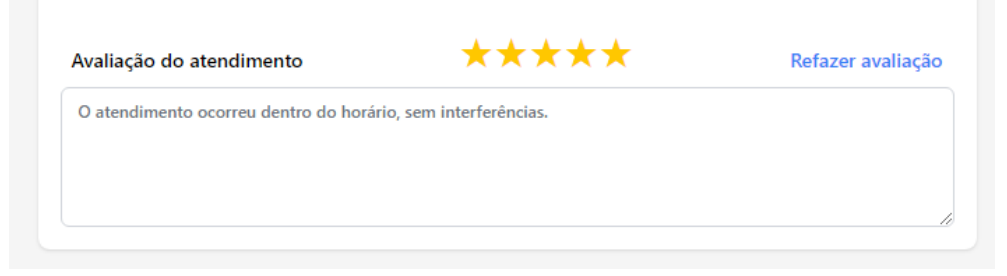

Imagem 14: Avaliação exibida na página do agendamento

# 7 PÁGINA DE PERFIL DO USUÁRIO

Ao clicar no *link* "Ver Perfil", no menu de usuário (imagem 6), o usuário será redirecionado para a página de perfil, onde serão exibidas algumas de suas informações.

| Meu Pe          | rfil 🛛 Editar 🔫 1                         |
|-----------------|-------------------------------------------|
| Usu             | ário                                      |
| Admini          | strador                                   |
| CPF             |                                           |
| E-mail          |                                           |
| Telefone        |                                           |
| Celular         | Não informado                             |
|                 | 2 Alterar senha                           |
|                 | 3                                         |
| Excluir usuário | el restaurá-lo ao fazer um <b>Excluir</b> |

Imagem 15: Página de perfil do usuário

#### 7.1 Editar as informações do usuário

Ao clicar no *link* "Editar" (item 1 da imagem acima), o usuário será redirecionado para a página de edição das suas informações.

| Foto de perfil Selecionar                                                                                                    |                         |
|----------------------------------------------------------------------------------------------------|-------------------------|
| Tipo de usuário *                                                                                                    | Número da ordem *       |
| Advogado(a)                                                                                                    | ✓ 123456                |
| Nome *                                                                                                    | CPF *                   |
| Usuário                                                                                                    | 111.111.111-11          |
| Será enviado um link de confirm                                                                                                    | ção para o novo e-mail  |
| Será enviado um link de confirm<br>E-mail *<br>usuario@email.com                                                                                        | ção para o novo e-mail  |
| Será enviado um link de confirm<br>E-mail *<br>usuario@email.com<br>Repita o E-mail *<br>usuario@email.com                                              | ição para o novo e-mail |
| Será enviado um link de confirm<br>E-mail *<br>usuario@email.com<br>Repita o E-mail *<br>usuario@email.com<br>Preencha pelo menos um contat             | ição para o novo e-mail |
| Será enviado um link de confirm<br>E-mail *<br>usuario@email.com<br>Repita o E-mail *<br>usuario@email.com<br>Preencha pelo menos um contat<br>Telefone | ção para o novo e-mail  |

Para alterá-las, basta preencher os campos desejados com as novas informações e clicar no botão "Enviar" para confirmar as alterações.

**Importante:** O nome e o CPF do usuário não poderão ser alterados.

Imagem 16: Formulário de edição de usuário

# 7.2 Alterar a senha do usuário

Ao clicar no *link* "Alterar senha" (item 2 da imagem 15), o usuário será redirecionado para a página de alteração de senha, que contém um formulário no qual, por questões de segurança, deverão ser inseridas nos campos a senha atual e a nova senha, com confirmação.

Após inserir as informações corretas, o usuário deverá clicar no botão "Enviar" para confirmar a alteração.

| Alterar senha                                            |   |  |
|----------------------------------------------------------|---|--|
| Senha *                                                  |   |  |
| Digite sua senha atual                                   | Θ |  |
| Nova senha *                                             |   |  |
| Mínimo de 8 caracteres, números, maiúsculas e minúsculas | O |  |
| Repetir senha *                                          |   |  |
| Repita sua nova senha                                    | O |  |
|                                                          |   |  |
| Alterar                                                  |   |  |

Imagem 17: Formulário de alteração de senha

#### 7.3 Excluir usuário

Em

Ao clicar no botão "Excluir usuário" (item 3 da imagem 15), será exibido uma janela de confirmação de exclusão, idêntica à da imagem 10, no qual a ação deverá ser confirmada ou cancelada. Ao prosseguir com a exclusão, o usuário não poderá mais logar no sistema, porém todos os dados relacionados à conta não serão excluídos da base de dados. Dessa forma, é possível recuperar o usuário, caso necessário, bastando apenas realizar um novo cadastro através do formulário de cadastro de usuários (imagem 3).

### **8 CONTATO COM O SUPORTE**

Ao clicar no *link* "Contato" (item 3 da imagem 5), será exibida a página de contato, no qual será feito o envio de uma mensagem por e-mail para o suporte. Essa página contém um formulário com dois campos, onde no primeiro deverá ser selecionado um assunto para a mensagem, e no segundo campo deverá ser digitado a mensagem que irá constar no corpo de e-mail. Ao finalizar o preenchimento das informações, o usuário deverá clicar no botão "Enviar" para confirmar o envio do e-mail.

| Selecione uma opção       | ~ |
|---------------------------|---|
| Mensagem *                |   |
| Limite de 1000 caracteres |   |
|                           |   |
|                           |   |
|                           |   |

Imagem 18: Formulário de contato com o suporte